## Anleitung Kauf RealUnit-Token mit Wallet bei Hypothekarbank Lenzburg

## Wichtig Information:

Das Angebot der Hypothekarbank Lenzburg (HBL) für die Verwahrung unserer RealUnit-Aktientoken steht nur **Privatpersonen mit Wohnsitz in der Schweiz** zur Verfügung. Die Konditionen der HBL sind auf der Webseite <u>https://www.hbl.ch/krypto-banking/</u> ersichtlich. Bei Kauf unserer Aktientoken mit Verwahrung bei der HBL ist nur mittels Banküberweisung möglich. Die Option Zahlung mittels Kryptowährung akzeptiert die HBL nicht.

Ablauf Kauf unserer Aktientoken mit HBL-Wallet

- Besuchen Sie unsere Webseite <u>https://realunit.ch/realunit-kaufen/#token</u> und lesen Sie im Schritt 1 unsere Registrierungsvereinbarung (<u>https://realunit.ch/downloads/#registrierungsvereinbarung</u>)
- 2. Informieren Sie sich im Schritt 2 «Wallet installieren» unter «4. Wallet bei HYPOTHEKARBANK LENZBURG» über die Gebühren.
- 3. Den Schritt 3 «Ihr Wallet bei der Gesellschaft registrieren» können Sie überspringen
- 4. Beim Schritt 4 im Register «Menge» können Sie die gewünschte Anzahl Aktientoken eintragen, welche Sie kaufen möchten. Der Kauf ist nur via Banküberweisung möglich (keine Kryptowährung). Auf «Kauf beginnen» klicken. (siehe Printscreen unten links)
- 5. Wählen Sie HBL als Wallet-Option aus. (siehe Printscreen unten rechts)

| Menge Registrierun             | g Bestätigung   |                             |             |
|--------------------------------|-----------------|-----------------------------|-------------|
| RealUnit Shares                |                 | Recommended                 |             |
| Anzahl Aktien                  |                 | Commission on the App Store | Google Play |
| Kauf                           | Verkauf         | 1                           |             |
| 1000                           | REALU           | , MetaMask                  |             |
| Zahlung Banküberweisung        | Kryptowährung   | WalletConnect               |             |
| 1'060                          | CHF ~           |                             |             |
| Sie kaufen 1'000 REALLI für 1' | 160 CHE Details | HBL                         |             |

- 6. Im Register «Registrierung» füllen Sie bitte alle Felder wahrheitsgetreu aus und setzen Sie den Hacken, die Datenschutzvereinbarung sowie unsere Registrierungsvereinbarung gelesen zu haben. Klicken Sie auf «Weiter» (siehe Printscreen auf Folgeseite links)
- 7. Im Register «Bestätigung» kontrollieren Sie bitte nochmals alle Angaben und setzen Sie den Hacken, dass Sie die Investitionsbedingungen gelesen haben. Klicken Sie nun zum Abschluss auf den Button «Zahlungsanweisungen anfordern» (siehe Printscreen auf Folgeseite rechts)

| Aktionärsregistrierun<br>Registrieren Sie sich um in den Genuss                                                 | <b>g</b><br>Ihrer Aktionärsrechte zu kommen. |                             |                                             |                 |  |
|----------------------------------------------------------------------------------------------------|----------------------------------------------|-----------------------------|---------------------------------------------|-----------------|--|
| * Pflichtfeld                                                                                                   |                                              |                             |                                             |                 |  |
| E-Mail *                                                                                                    |                                              |                             |                                             |                 |  |
| hans.muster@bluewin.ch¶                                                                                         |                                              |                             |                                             |                 |  |
| Art *                                                                                                    |                                              |                             |                                             |                 |  |
| Natürliche Person                                                                                               | ~                                            |                             |                                             |                 |  |
| Vollständiger Name *                                                                                            |                                              | Menge                       | Registrierung                               | Bestätigung     |  |
| Hans Muster                                                                                                    |                                              |                             |                                             | Destaugung      |  |
| Telefonnummer *                                                                                                 |                                              | Transaktions                | svorschau                                   |                 |  |
| 079 100 10 10                                                                                                   |                                              | Sie kaufen                  | Sie kaufen 1'000 REALU für 1'060 CHF. Detai |                 |  |
| Adresse *                                                                                                    |                                              | Preis pro Aktie             |                                             | 1.06 CHF        |  |
| Musterstrasse 100                                                                                               |                                              | Gesamtpreis der Akt         | ien                                         | 1'060 CHF       |  |
| Postleitzahl *                                                                                                  | Stadt *                                      | Zahlungsart                 |                                             | Banküberweisung |  |
| 8000                                                                                                    | Zürich                                       | Zahlungswährung             |                                             | CHF             |  |
| Staat *                                                                                                    |                                              | Endpreis in CHF             |                                             | 1'060 CHF       |  |
| Switzerland                                                                                                    | ~                                            |                             |                                             |                 |  |
| Mit der Registrierung bestätige ich, die Aktien in eigenem Namen und auf                                        |                                              | Ich habe die <u>Investi</u> | tionsbedingungen gelesen und st             | imme ihnen zu.  |  |
| eigene Rechnung zu halten.                                                                                      |                                              | Za                          | hlungsanweisungen anforde                   | rn              |  |
| Ich habe die <u>Datenschutzbestimmungen</u> und die<br><u>Registrierungsvereinbarung</u> gelesen und stimme zu. |                                              | Zurück                      |                                             |                 |  |
| Weiter                                                                                                    |                                              |                             | © Aktionariat                               |                 |  |

- 8. Sie erhalten eine E-Mail von unserer Partnerfirma Aktionariat zur Aufforderung die Banküberweisung über den entsprechenden Kaufvertrag zu tätigen. Unsere Zahlungsangaben sind in diesem Mail enthalten.
- 9. Sie tätigen die entsprechende Einzahlung mittels Banküberweisung
- 10. Sobald wir die Zahlung geprüft haben, erhalten Sie von Aktionariat eine Mail mit der Zahlungsbestätigung und Aufforderung ein Digital Asset Wallet zu eröffnen.
- 11. Führen Sie den Onboarding Prozess bei HBL durch um das Produkt «Digital Asset». Dieser können Sie unter folgendem Link digital starten: <u>https://hbl-do.twistlab.ch/</u>
- 12. Nach der erfolgreichen Eröffnung eines Digital Asset Wallets bei der HBL, erhalten wir eine Information der Bank und lösen den Transfer der gekauften RealUnit-Aktientoken aus.
- 13. Sie erhalten nach der Einbuchung Ihrer RealUnit-Aktientoken eine Bestätigung der HBL.

Haben Sie Fragen? Kontaktieren Sie uns unter info@realunit.ch. Wir helfen Ihnen gerne weiter.